# HyperPay(하이퍼페이) 전자지갑 v1.4 업데이트 정보

HyperPay(하이퍼페이) 모바일월렛은 오프체인을 기반으로 한 전자화폐 지갑으로서, iOS 와 Android 엔진 운영체제를 통해, 영어와 중국어의 서비스를 제공합니다. 하이퍼페이(HyperPay)는 서비스 제공자 및 이용자 모두에게 있어, 전자화폐의 결제 및 교환은 물론, 관리의 편의성 등이 제공되는 전자화폐 지갑의 선두 주자입니다.

## 1 다운로드

스마트폰/타블렛에서 아래의 링크를 복사 또는 클릭하여 사파리, 크롬 등의 브라우져를 이용하시거나, 아래의 QR 코드를 스캔 후 다운로드 해주세요.

## https://www.hyperpay.tech/app\_down

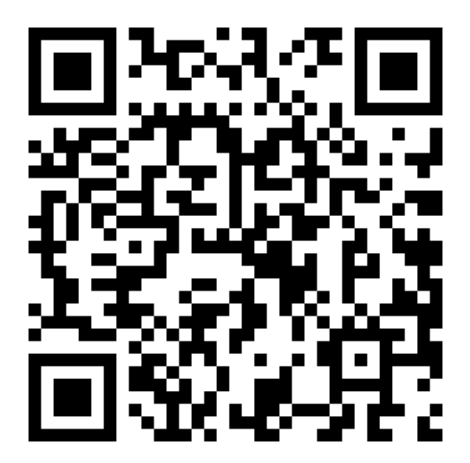

어플리케이션 상의 알림을 통해 최신 버젼을 다운로드 받으실 수

있습니다.

# 2.등록 및 인증

HyperPay(하이퍼페이) 전자지갑을 다운로드 및 설치해 주신 후, 어플리케이션을 열어주세요. 그 후, 로그인 페이지에서 "Sign Up"을 클릭해 주세요.

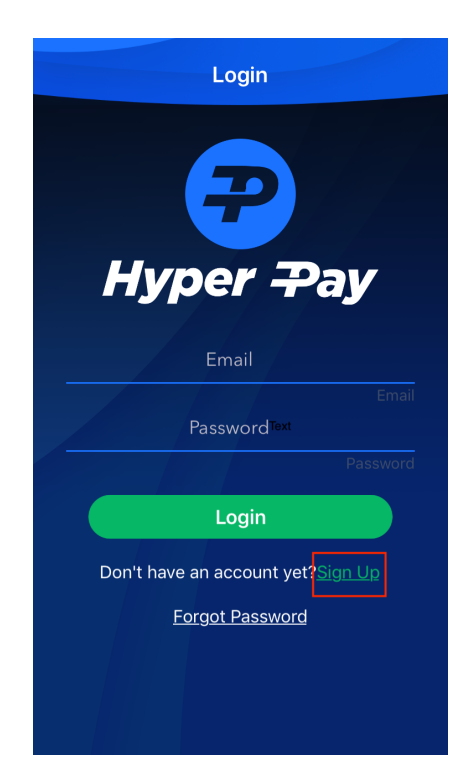

등록 절차에서 Gmail, iCloud, 또는 Hotmail 의 사용을 권장합니다. 만약, 받은 편지함에서 인증 이메일이 확인되지 않는다면, 스팸함을 확인해 주시기 바랍니다.

비밀번호는 8~20 자리까지 가능하며, 최소 한 개의 대문자, 소문자, 그리고 숫자가 포함되어야만 합니다. 특수 문자(\_ # @ ! \*)를 포함할 수 있으나, 괄호 안의 5 가지 특수 문자( #@!\*)만이 가능합니다. 등록 및 인증을 마치신 후에는 전화번호, 거래비밀번호(trade password), 개인식별번호(PIN) 등록을 위해 어플리케이션 상의 알림에 따라 절차를 진행해 주시기 바랍니다.

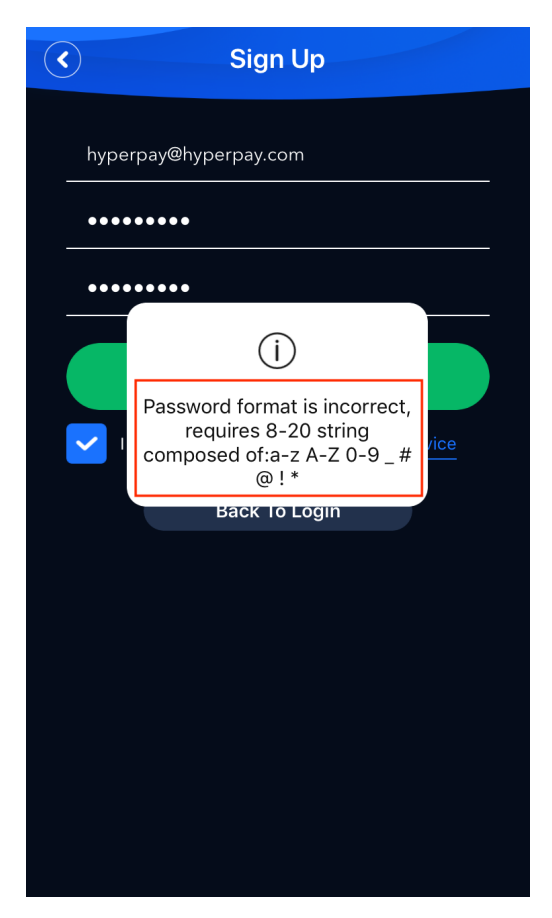

# 3. "Quick Access" 페이지

1.4 버젼 업데이트를 통해, Quick Access 페이지가 추가되었습니다. Quick Access 페이지를 통해, 개인식별번호를 통한 로그온 없이, 과거 7 일간의 시장 변동 현황을 확인할 수 있는 편의성이 제공되며, 자주 이용되는 기능을 위한 숏컷 버튼 역시 추가되었습니다. **포트폴리오 챠트**: 7 일간 사용자가 보유한 전자화폐의 과거 7 일간의 가치를 보여줍니다.

**시장 정보:** 각 전자 화폐의 시장 가격 정보를 확인할 수 있습니다. 사용자는 사용자가 원하는 전자 화폐의 종류를 선택하여 추가 또는 삭제할 수 있습니다.

**숏컷 버튼:** 3 개의 숏컷 버튼이 "Quick Access" 페이지 하단에 추가 되었습니다. 숏컷 버튼을 통해 전자화폐의 전송(로그인필요) 및 수령(로그인 불필요), 그리고 잠금기능(로그인필요)을 이용할 수 있습니다.

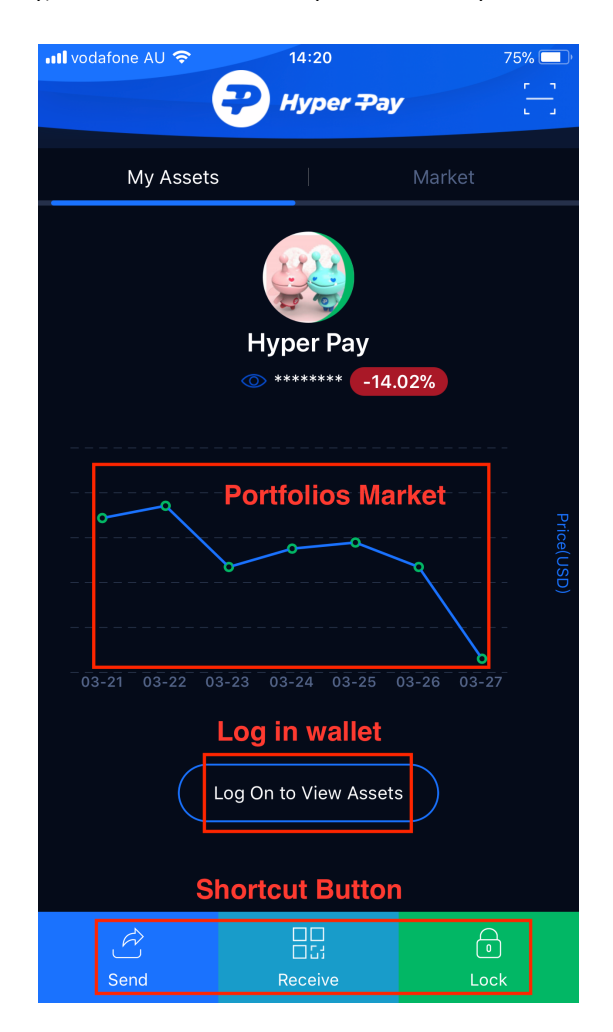

## 4거래 (전송 & 수령)

1.4 버젼을 통해, HyperPay(하이퍼페이)에서 제공되는 전송/송부 페이지가 사용자의 더 나은 편의성을 위해 기능이 향상되었습니다.

토큰의 추가/숨김 기능: 로그인 후, "+" 버튼의 사용을 통해 토큰의 종류를 홈 화면에 추가 또는 삭제할 수 있습니다. 원하는 토큰을 클릭 함으로서, 해당 토큰의 주소를 홈 화면에 생성할 수 있으며, 한번 더 클릭하면 생성되었던 토큰을 숨길 수 있습니다. 또한 오른쪽 상단의 원클릭 버튼을 사용하여 모든 토큰을 생성하거나 숨길 수 있습니다.

비거래 항목 숨김 기능: 홈 화면상에서, 사용자가 이용하지 않는 비거래 토큰을 모두 숨길 수 있도록 버튼을 추가하였습니다.

친구 추가 기능: 홈 화면의 왼쪽 하단에 위치한 친구 버튼을 통해, 친구를 추가할 수 있습니다. --- 친구 버튼을 클릭하세요. --- 친구의 HyperPay(하이퍼페이) 전자지갑에 등록된 이메일 주소를 입력하세요. ---친구의 승인을 기다리세요.

거래 기능: 홈 화면상에 전송 또는 송부 버튼을 클릭하세요.

전송: "친구에게 전송", "하이퍼페이 계정으로 전송" 또는 "블럭체인 주소로

전송" 중 하나를 선택하세요. --- 절차에 따라 진행해주세요. (참고: "친구에게 전송"과 "하이퍼페이 계정으로 전송"은 하이퍼페이 사용자 또는 하이퍼페이에 등록된 친구 사이에만 가능합니다. 두 종류에 해당되는 주소는 블럭체인 주소와 전송 또는 송부가 불가합니다.)

송부: HyperPay(하이퍼페이) 사용자간의 거래를 위한 주소를 받기 위해 "내 하이퍼페이 계좌"를 클릭하세요. 블럭체인간의 거래를 위한 주소를 받기 위해 "블럭체인 주소"를 클릭해 주세요.

PoS: HyperPay(하이퍼페이) 1.4 버젼은 HSR PoS 보상제의 대략적인 당일 이율을 보여줍니다.

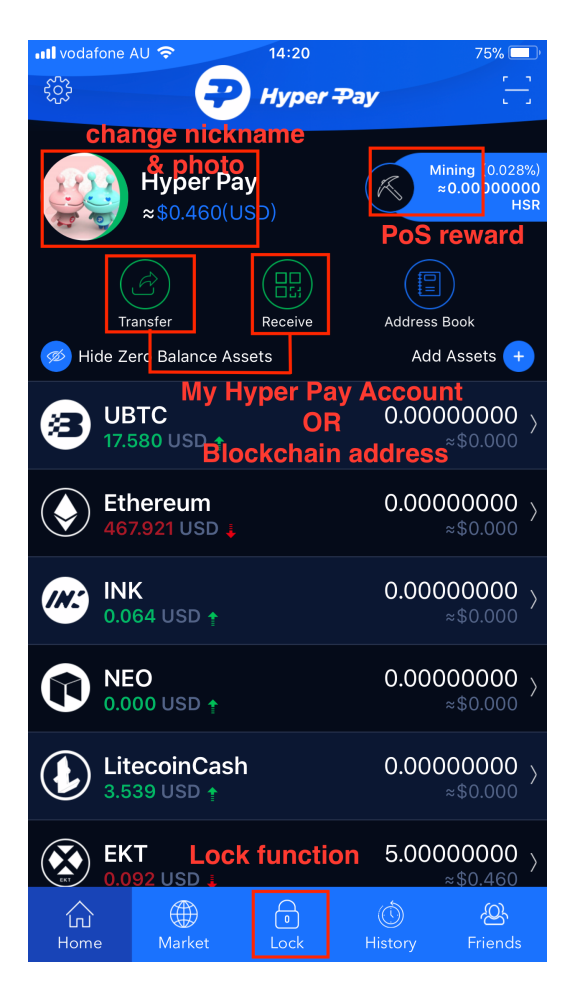

#### 5 Setting

언어 선택: HyperPay(하이퍼페이)의 초기 언어 설정은 사용자의 스마트폰/타블렛의 설정 언어를 따라갑니다. 사용자의 설정 언어가 한국어일 경우, HyperPay(하이퍼페이)의 초기 언어는 영어로 설정되며, 차후 한국어 서비스 역시 제공될 예정으로 개발 중에 있습니다. 홈 화면에서 왼쪽 상단 코너에 있는 세팅 아이콘을 클릭하세요. ---- 셋팅 ---- 언어선택 (Language Setting) ---- 영어와 중국 중 원하는 언어를 선택하세요.

비밀번호 설정: 로그인 비밀번호 및 개인식별번호, 그리고 거래비밀번호를 보안관리 카테고리 하단에서 변경할 수 있습니다.

지문인식/얼굴인식 설정: 개인식별번호를 대체하여 지문인식 또는 얼굴인식 기능을 사용할 수 있습니다. (참고: 지문인식 또는 얼굴인식이 지원되는 스마트폰/타블렛에서 사용이 가능합니다.)

기기 변경: 기존 HyperPay(하이퍼페이)를 다른 기기로 교체 사용을 원하실 경우, 해당 기기를 통해 SMS 인증을 거쳐야만 합니다.

사용자의 재산을 보호하기 위해, HyperPay(하이퍼페이)는 다양한 조합의 어려운 비밀번호 사용을 권장하며, 사용자의 비밀번호, 모바일폰 인증코드, 이메일 계정의 올바른 관리를 권장합니다.